## Microsoft IME の設定画面の表示方法

1. Windows のスタートボタンをクリックし、「設定」をクリックして下さい。

| רעאבדא 🖸      |   |   |   |   |
|---------------|---|---|---|---|
| 🖾 ピクチャ        | ~ |   |   |   |
| ② 設定          |   |   |   |   |
| の 電源          |   |   |   |   |
| = の たこに入力して検索 |   | 0 | ä | е |

2. 設定の検索に「ime」と入力します。

| 設定       |                                          |           |                     |              | – 🗆 X                                            |
|----------|------------------------------------------|-----------|---------------------|--------------|--------------------------------------------------|
|          |                                          | V         | Vindows の設定         |              |                                                  |
|          | C                                        | ime       |                     | ×            |                                                  |
|          |                                          | ☆ 言語とキー   | -ボードのオブションを編集する     |              |                                                  |
| 旦        | <b>システム</b><br>ディスプレイ、サウンド、通知、電源         | アプリ ウィ    | ンドウごとに異なる入力方式を使用す   | ' .          | 電話<br>Android、iPhone のリンク                        |
|          |                                          | ى¢ 日本語 IN | MEの設定               |              |                                                  |
| •        | <b>ネットワークとインターネット</b><br>Wi-Fi、機内モード、VPN | Ę.        | 個人用設定<br>背景、ロック画面、色 |              | <b>アプリ</b><br>アンインストール、既定値、オブション<br>の機能          |
| <u>م</u> | <b>アカウント</b><br>アカウント、メール、同期、職場、家<br>族   | 。<br>A字   | 時刻と言語<br>音声認識、地域、日付 | $\bigotimes$ | <b>ゲーム</b><br>Xbox Game Bar、キャプチャ、配<br>信、ゲーム モード |
| (.       | 饙畄摱作                                     | 0         | 絵耍                  |              | ゴライバシー                                           |

↑ 日本語 IME の設定をクリックします。

※Windowsのバージョンが、以下の場合に表示されます。それ以外では表示されません。

- Windows10 October 2020 Update(Ver20H2)
- Windows10 May 2020 Update(Ver2004)

3. 全般をクリックします。

| ÷              | 設定                                                  | - | × |
|----------------|-----------------------------------------------------|---|---|
| ŵ              | Microsoft IME                                       |   |   |
| 新し             | い IME 設定が表示されます。 次のオプションをカスタマイズできます。                |   |   |
| م <sup>¢</sup> | <b>全般</b><br>入力設定、文字の種類と文字セット、予測入力、既定の設定、互換性        |   |   |
|                | <b>キーとタッチのカスタマイズ</b><br>キー テンプレート、キーの割り当て、タッチ キーボード |   |   |
| ļ              | <b>学習と辞書</b><br>学習、ユーザー辞書、システム辞書                    |   |   |
| 字              | <b>デザイン</b><br>色、フォント サイズ、IME ツール パー                |   |   |
| ନ୍ଦି           | 使用状況データの収集<br>Microsoft にデータを送信する                   |   |   |
| 」<br>□ ★       |                                                     |   |   |

4. 画面を下にスクロールして、互換性の項目で設定が行えます。

| ← 設定                                                                                                | _ | × |
|----------------------------------------------------------------------------------------------------|---|---|
| 命全般                                                                                                 |   |   |
| 互换性                                                                                                 |   |   |
| Microsoft IME は新しいバージョンにアップグレードされましたが、すべての機能<br>に互換性があるわけではありません。問題が発生した場合は、以前のバージョ<br>ンに戻すことができます。 |   |   |
| 以前のパージョンの Microsoft IME を使う<br>で オフ                                                                 |   | E |
| 詳細情報                                                                                                |   | 2 |
| 関連情報                                                                                                |   | 2 |
| 日本語 IMEの使用方法                                                                                        |   | ŧ |
|                                                                                                    |   |   |
| ▲ ハルノをなか ▲ フィードバックの送信                                                                               |   |   |

弊社以外のソフトを使う場合に、設定が必要となる場合が御座います。 詳しくは、各メーカー様のホームページにて対応状況をご確認いただきますよう、お願い申し上げます。